# TMS Scheduling Interface in the User Self-Service Portal Configuration Example

### Contents

Introduction Prerequisites Requirements Components Used Configure Verify Troubleshoot

### Introduction

This document describes a feature introduced in Cisco Unified Communications Manager (CUCM) Release 10.5 to configure CUCM to open the Cisco TelePresence Management Suite (TMS) User Portal within the Conferencing tab of the Self Care Portal.

## Prerequisites

#### Requirements

Cisco recommends that you have knowledge of these topics:

- CUCM Release 10.5
- TMS Booking Portal

#### **Components Used**

This document is restricted to CUCM Release 10.5.

The information in this document was created from the devices in a specific lab environment. All of the devices used in this document started with a cleared (default) configuration. If your network is live, make sure that you understand the potential impact of any command.

## Configure

Complete these steps:

 Obtain the link for the booking URL. The default is: https://IP\_ADDR\_OF\_TMS/tmsagent/tmsportal/?locale=en\_US#1 or https://FQDN\_OF\_TMS/tmsagent/tmsportal/?locale=en\_US#1This URL can be custom if performed on the Internet Information Services (IIS) level. Customization of the IIS is not recommended by Cisco.

2. In order to create service for the Video Conference Scheduling Portal, choose User Management > User Settings > UC Service.

| • | Use | User Management 👻 Bulk Administration |       | 1 <b>-</b> | Help 👻                        |   |
|---|-----|---------------------------------------|-------|------------|-------------------------------|---|
|   |     | Application User                      |       |            |                               |   |
|   |     | End User                              |       |            |                               |   |
|   |     | User/Phone Add                        | •     |            |                               |   |
| 1 |     | SIP Realm                             |       |            |                               |   |
| - |     | User Settings                         | •     |            | Credential Policy Default     | ┢ |
|   |     | Self-Provisioning                     |       |            | Credential Policy             | L |
| - |     | Assign Presence l                     | Jsers |            | Role                          | H |
|   |     |                                       |       |            | Access Control Group          | E |
|   |     |                                       |       |            | Application User CAPF Profile | L |
|   |     |                                       |       |            | End User CAPF Profile         | L |
|   |     |                                       |       |            | UC Service                    |   |
|   |     |                                       |       |            | Service Profile               |   |
|   |     |                                       |       |            | User Profile                  |   |

3. Configure the parameters for the TMS Schedule URL (Portal URL) as shown in this screenshot.

| UC Service Configuration                                                                                                    |                                                                      |  |  |  |  |  |  |  |  |  |
|----------------------------------------------------------------------------------------------------|----------------------------------------------------------------------|--|--|--|--|--|--|--|--|--|
| So Service configuration                                                                                                    |                                                                      |  |  |  |  |  |  |  |  |  |
| Status<br>i Update successful                                                                                                    | Status<br>Update successful                                          |  |  |  |  |  |  |  |  |  |
| UC Service Informatio                                                                                                    | -UC Service Information                                              |  |  |  |  |  |  |  |  |  |
| UC Service Type:<br>Product Type:                                                                                                    | Video Conference Scheduling Portal<br>Telepresence Management System |  |  |  |  |  |  |  |  |  |
| Name*                                                                                                    | Video Conferencing Booking                                           |  |  |  |  |  |  |  |  |  |
| Description                                                                                                    |                                                                      |  |  |  |  |  |  |  |  |  |
| Host Name/IP Address*                                                                                                    | tms.tplab1.local                                                     |  |  |  |  |  |  |  |  |  |
| Port                                                                                                    | 443                                                                  |  |  |  |  |  |  |  |  |  |
| Protocol                                                                                                    | HTTPS T                                                              |  |  |  |  |  |  |  |  |  |
| Portal URL* https://10.                                                                                                    | Portal URL* https://10.106.85.195/tmsagent/tmsportal/?locale=en_US   |  |  |  |  |  |  |  |  |  |
| Save Delete Cop                                                                                                    | Save Delete Copy Reset Apply Config Add New                          |  |  |  |  |  |  |  |  |  |
| (i) *- indicates require                                                                                                    | ed item.                                                             |  |  |  |  |  |  |  |  |  |
| In order to create the service profile, you can select different services as per the requirements. Choose Video Conference Booking from the Primary drop-down list in order to ensure the Video Conference schedule portal appears. Video Conference Scheduling Portal Profile |                                                                      |  |  |  |  |  |  |  |  |  |
| Primary Video (                                                                                                    | Primary Video Conferencing Booking 🔻                                 |  |  |  |  |  |  |  |  |  |
| Secondary <pre></pre>                                                                                                    | > T                                                                  |  |  |  |  |  |  |  |  |  |
| Tertiary <pre><none> ▼</none></pre>                                                                                                    |                                                                      |  |  |  |  |  |  |  |  |  |

5. After you create the service profile, apply it to all users for which you want this service to appear. This configuration is under **System Enterprise Parameters > Self Care Portal Parameters**.

Show Video Conferencing Scheduler \*

Show in Conferencing tab

۲

**Note**: If the TMS User Portal does not appear properly in the Self Care Portal, the browser might not support this function. In this case, choose **Show as Browser Popup**. TMS needs a valid trusted certificate for the Show in Conferencing tab to work. The configuration results are shown

here.

| ubulb Unified Communications Self Care Portal |           |                   |              |                  |           |  |  |  |  |  |
|-----------------------------------------------|-----------|-------------------|--------------|------------------|-----------|--|--|--|--|--|
| Phones                                        | Voicemail | IM & Availability | Conferencing | General Settings | Downloads |  |  |  |  |  |
| alialia<br>cisco                              |           |                   |              |                  |           |  |  |  |  |  |

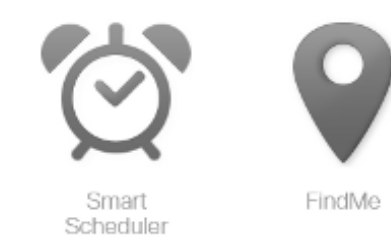

## Verify

There is currently no verification procedure available for this configuration.

## Troubleshoot

There is currently no specific troubleshooting information available for this configuration.